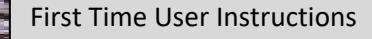

Webber Advisors Consumer Portal Access

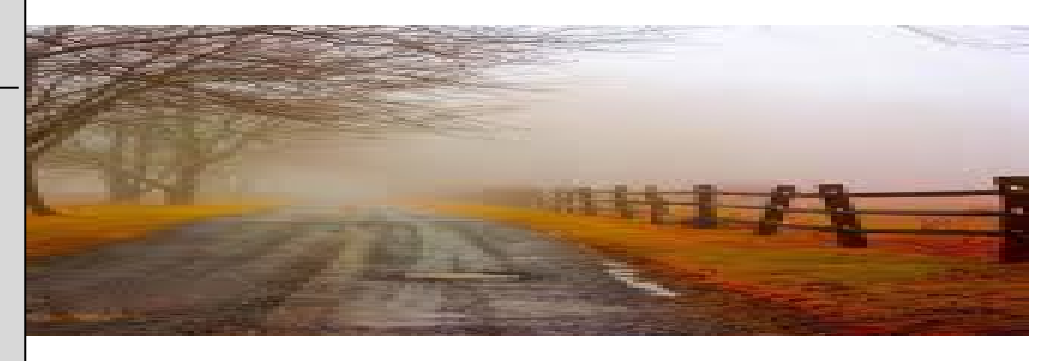

# How to Access Your Online Account

Follow the steps below to access your online account. If you would like to receive your reimbursements via direct deposit, please follow steps #3 to setup your direct deposit information via Consumer Portal.

## 1. Navigate to the website

Using your internet browser, navigate to: <u>https://webberadvisors.lh1ondemand.com</u>

| Existing U  | ser?       |                  |
|-------------|------------|------------------|
| Login to yo | ur account |                  |
| Username    | 1          | Forgot Username? |
| Password    |            | Forgot Password? |
|             | Login      |                  |

You are automatically assigned a temporary Login ID and Password once you are enrolled. <u>Please</u> <u>Note:</u> You <u>DO NOT</u> need to click "Setting up a New Account". Please go to the "Existing User" section

Temporary Login ID:First Name Initial, Full Last Name, Last 4 of SSNExample:Jane Smith = JSmith1999

Temporary Password: Full SSN no dashes

Type your Username and Password into the appropriate fields, and click LOGIN

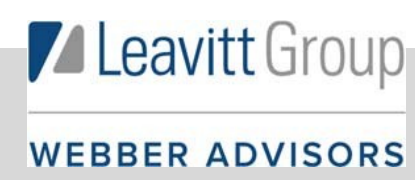

### 2. Complete the required fields once you have accessed your online account

Establish security questions, then click submit

| Login Information / Update Security Questions                       |           |
|---------------------------------------------------------------------|-----------|
| Select 3 security questions and provide an answer to each question. | *Required |
| Select a question                                                   |           |
| Select a question *                                                 |           |
| Select a question * *                                               |           |
|                                                                     |           |
| Cancel                                                              | Submit    |

800-326-9850 | 💆

 $\Rightarrow$  Update your password, then click submit

| New Password * Please enter a new password. The password must. Have a minimum of 6 characters. Not be one of your last 3 passwords. Contain upper and lowercase letters. Contain at least one number   | Irrent Password *     | ۲                                                                                                    | *Requi |
|----------------------------------------------------------------------------------------------------|-----------------------|----------------------------------------------------------------------------------------------------|--------|
| Please enter a new password. The password<br>must: - Have a minimum of 6 Characters - Not<br>be one of your last 3 passwords - Contain upper<br>and lowercase letters - Contain at least one<br>number | ew Password *         | ٥                                                                                                    |        |
|                                                                                                    |                       | Please enter a new password. The password<br>must: - Have a minimum of 6 characters - Not<br>be one of your last 3 passwords - Contain upper<br>and lowercase letters - Contain at least one<br>number |        |
| Confirm New Password *                                                                                                    | onfirm New Password * | ۲                                                                                                    |        |

3. Set up direct deposit for quick and secure reimbursements

Click on "To get your money faster, setup a bank account for direct deposit"

| Home                                 | Accounts                         | Tools & Support      | Message Center     |
|--------------------------------------|----------------------------------|----------------------|--------------------|
| Don't Forget                         | 1<br>Kew, More                   | ?                    | ??                 |
| Tasks 🖥                              |                                  | HSA Healthcare       | Savings Goal       |
| I 4 receipt(s) needed to a           | approve your claims 🧕            |                      |                    |
| Next Projected Payment<br>More       | \$81.00 on 4/13/2021 View        |                      |                    |
| Vision Dental FSA 20                 | \$49.00                          |                      |                    |
| F5A 21                               | \$32.00                          |                      | 0%                 |
| To get your money faster.<br>deposit | set up a bank account for direct | ADD GOAL             | 50 of 50           |
| I Want To:                           |                                  |                      |                    |
| Enroll Now File A C                  | laim Make an HSA Transactio      | n Manage investments | Manage My Expenses |

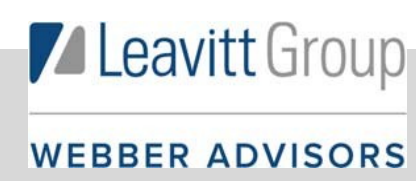

Add your bank account information, when completed, click submit

| Home                     | Accounts         | Tools & Support | Message Center |           |
|--------------------------|------------------|-----------------|----------------|-----------|
| anking / Add Ba          | nk Account       |                 |                |           |
| Bank Account Informatic  | on               |                 |                | "Required |
| Routing Number * 🤨       | I                |                 |                |           |
| Account Number *         |                  |                 |                |           |
| Confirm Account Number * |                  |                 |                |           |
| Account Type *           | Checking +       |                 |                |           |
| Account Nickname * 📀     |                  |                 |                |           |
| Bank Institution Informa | tion             |                 |                |           |
| Bank Name *              |                  |                 |                |           |
| Bank Address *           | Address Line 1   |                 |                |           |
|                          | City             |                 |                |           |
|                          | Select a state * | Zip Code        |                |           |

Next you will receive the notification that you will receive a credit/debit between \$0.01 and \$0.99 within 10 days to verify the account is setup correctly. Click submit once you have read the terms.
 Please Note: Your direct deposit will not be activated until the verification process is completed.

| Add Bank Account                                                                                                    |                                                                                                    |
|----------------------------------------------------------------------------------------------------|----------------------------------------------------------------------------------------------------|
| Further action is required to<br>account. A deposit will be n<br>days. Once you confirm the<br>activated and available for u<br>from this site by access the<br>in the Tasks section that wil | activate this bank<br>nade to the account in the next 10 business<br>deposited amount, the account will be<br>use. You can confirm the deposited amount<br>Bank Accounts page or by clicking on the link<br>appear on your home page. |
| Cancel                                                                                                    | Submit                                                                                                    |

Once you receive the deposit, log into your account and under the Tasks section, click on "! One or more bank accounts require activation"

| Home                                 | Accounts              | Tools & Support | Message Center    |
|--------------------------------------|-----------------------|-----------------|-------------------|
| Don't Forget!                        | More                  | ?               | °<br>S            |
| Tasks 🖯                              |                       | HSA Healthcare  | Savings Goal      |
| 4 receipt(s) needed to appr          | ove your claims 🕐     |                 |                   |
| One or more bank accounts            | s require activation  |                 |                   |
| Next Projected Payment: \$81<br>More | .00 on 4/13/2021 View |                 | 0%                |
| Vision Dental FSA 20<br>FSA 21       | \$49.00<br>\$32.00    | ADD GOAL        | <b>\$0</b> of \$0 |

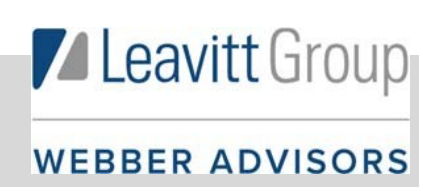

 $\Box$ 

The Banking/Activate Bank Account screen will appear, type in the amount deposited into your checking/savings and click Submit.

| Home                                               | Accounts                                                 | Tools & Support                  | Message Center                                     |
|----------------------------------------------------|----------------------------------------------------------|----------------------------------|----------------------------------------------------|
| anking / Activ                                     | rate Bank Accou                                          | int                              |                                                    |
| Activation Details                                 |                                                          |                                  | *Required                                          |
| o activate this bank active wo attempts before the | count you must verify the amo<br>account will be locked. | ount that was deposited to the a | accou <mark>nt b</mark> elow. You are allowed only |
| lank Name                                          | WESTCONSIN CREI                                          | DITUNION                         |                                                    |
| Routing Number                                     | xxxx0589                                                 |                                  |                                                    |
| Account Number                                     | xxxx3456                                                 |                                  |                                                    |
| mount *                                            | s I                                                      |                                  |                                                    |
|                                                    | Enter the amount dep                                     | sited into your account          |                                                    |

Once completed, you will see that bank activation warning has disappeared. You may also check this by going to Accounts > Profile > Banking, you will see that the bank account is active

|                                                                   |                  | Contact Us      | ■ Farrah Bolt - ₩ (0) Logout |
|-------------------------------------------------------------------|------------------|-----------------|------------------------------|
| Home                                                              | Accounts         | Tools & Support | Message Center               |
| anking                                                            |                  |                 |                              |
| Bank Accounts                                                     | Add Bank Account |                 |                              |
| MY CHECKING<br>WESTCONSIN CREDIT<br>UNION<br>xxxx3456<br>Checking | ₽                |                 |                              |
| View / Update<br>Remove                                           |                  |                 |                              |

#### Important Notes:

- Prior to exiting the online portal, you will need to submit all claims you have entered. Any claims not completely submitted will be lost at the time of exiting the website.
- ➔ If you signed up for communications via email, please make sure <u>DoNotReply@WebberAdvisors.lh1ondemand.com</u> is added to your email approval listing.

# For questions about your Flexible Spending Account and/or MERP/HRA, please contact Webber Advisors' Claims Department at (800) 326-9850 or e-mail

claims@webberadvisors.com. Monday through Friday 8:00 a.m. to 4:00 p.m.

# Leavitt Group

WEBBER ADVISORS